## How to use Turnitin with Your Canvas Assignments

Turn it in is already set up in all TC canvas courses as a usable tool. You do not need to search the app or add it to your course.

- 1. Create your assignment.
- In the Assignment settings look fir the "Submission Type" field. To use Turnitin, you'll use the drop down box and select "External Tool"
- In the box that opens, scroll down both scroll bars until you see Turnitin. Click on it then "Select"
- 4. When your back in the assignment edit screen the "Submission Type" section should look like this:
- For best results do NOT select the "Load in new tab" box.
- 6. Save the assignment details.
- 7. Make sure your Turnitin dates match Canvas dates.

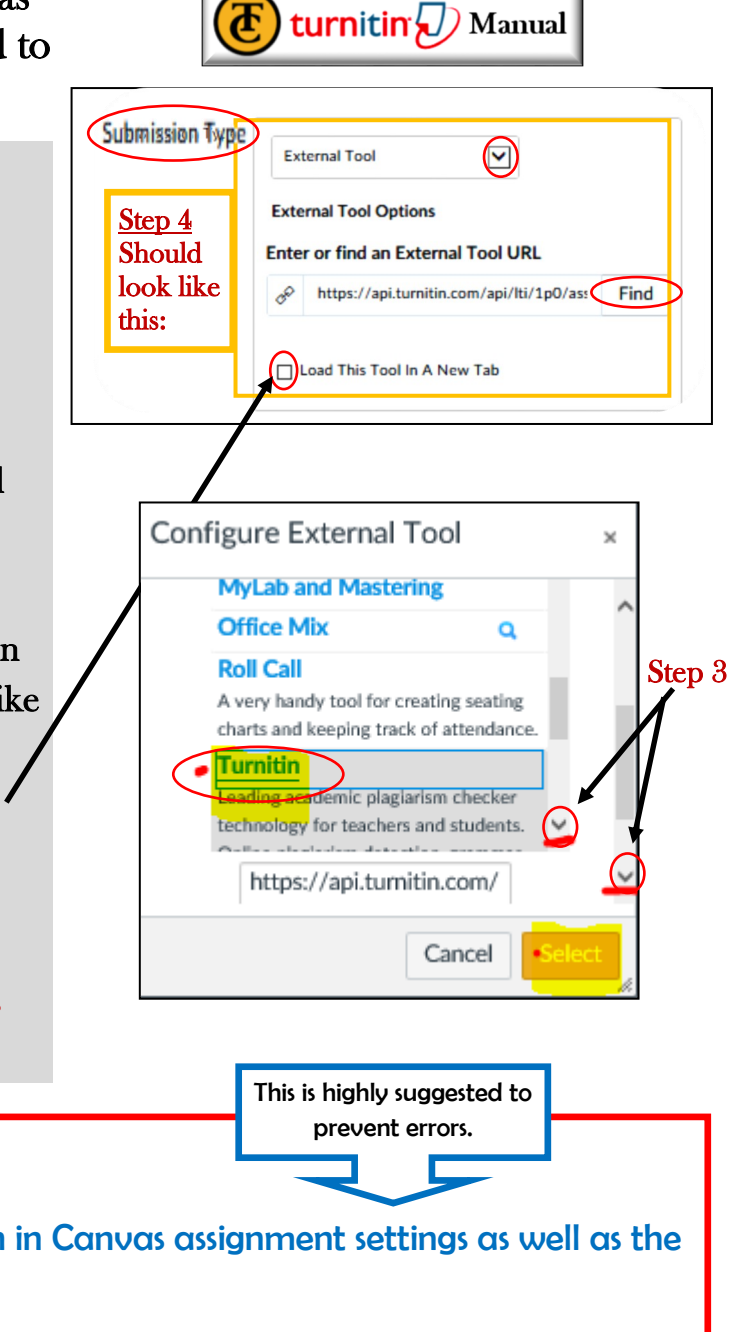

## **IMPORTANT TIP**

**Turnitin** Start and Due dates need to match in Canvas assignment settings as well as the turn it in settings within the assignment.

- >>> If the assignment does not include an Available from date, Turnitin sets the date one day prior to the date the assignment was created.
- >>> The feedback release date defaults to the Due date. If no Due date is set, the Due date and feedback release date default to one week after the date the assignment was created.

Note: Selecting the Load in a new tab checkbox is not recommended for Turnitin assignments.

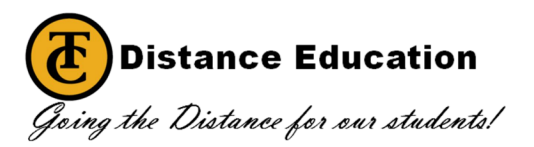